# SC.GH.01 Ethernet til RS485 gateway

Data fra inverteren skal sendes op til Sunsystem og til dette kan der anvendes en SC.GH.01, som er en gateway mellem ethernet og RS232/RS485 kommunikation. Enheden kobles direkte på internettet ved at tilslutte et LAN kabel på RJ45 porten på SC.GH.01. SC.GH.01 leveres med en 230V/5V strømforsyning, alternativt kan den tilsluttes en ekstern strømforsyning som skal ligge mellem 5 og 36Vdc. Anvendes der ekstern forsyning kan dette tilsluttes det 2 polede stik i højre side, se Figur 1.

RS485 kommunikationen er standard på langt de fleste invertere og der laves en kabelforfindelse mellem SC.HG.01 og inverteren. RS485 tilsluttes det 3 polede stik ved siden af D-Sub 9. A, B og G (Stel) er skrevet på folien.

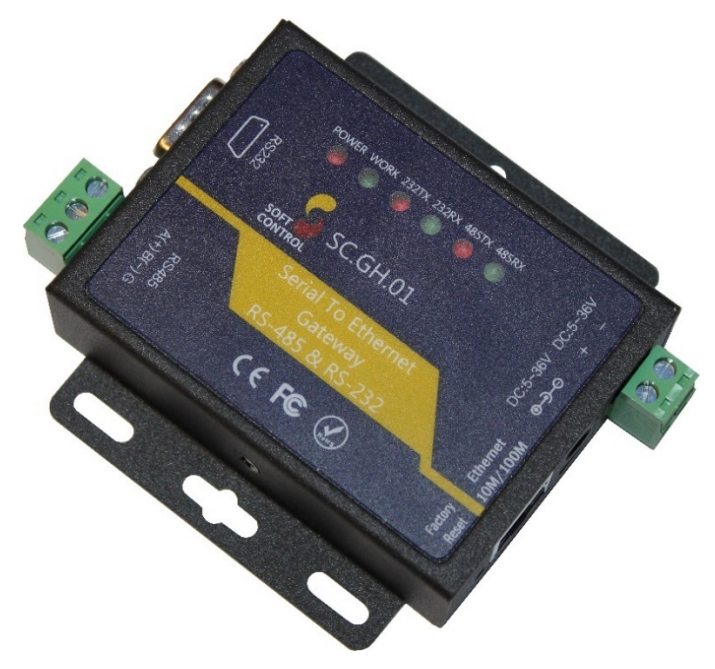

Figur 1 SC.GH.01

| Ben | Forkortelse | Funktion.           |
|-----|-------------|---------------------|
| 1   | DCD         | Data Carrier Detect |
| 2   | RXD         | Receive Data        |
| 3   | TXD         | Transmit Data       |
| 4   | DTR         | Data Terminal Ready |
| 5   | GND         | Signal Ground       |
| 6   | DSR         | Data Set Ready      |
| 7   | RTS         | Request to Send     |
| 8   | CTS         | Clear to Send       |
| 9   | RI          | Ring Indicator      |

Figur 2

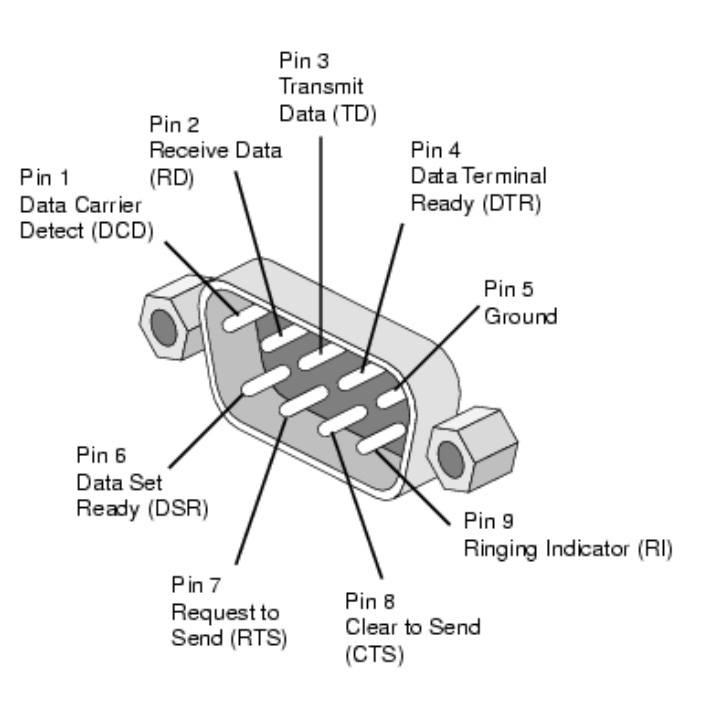

#### Figur 3

SC.GH.01 er udstyret med 6 lysdioder som betyder følgende:

| Benævnelse | Funktion                         |  |  |  |
|------------|----------------------------------|--|--|--|
| POWER      | Lyser: Tændt                     |  |  |  |
|            | Lyser ikke:Slukket               |  |  |  |
| WORK       | Blinker: Er ikke forbundet til   |  |  |  |
|            | server                           |  |  |  |
|            | Tændt: Kører OK er forbundet til |  |  |  |
|            | server                           |  |  |  |
|            | Slukket: I Fejl                  |  |  |  |
| 232TX      | Blinker: Sender data             |  |  |  |
|            | Slukket: Ingen data sendes       |  |  |  |
| 232RX      | Blinker: Modtager data fra       |  |  |  |
|            | RS232                            |  |  |  |
|            | Slukket: Ingen data modtages     |  |  |  |
|            | over RS232                       |  |  |  |
| 485TX      | Blinker: Sener data over RS485   |  |  |  |
|            | Slukket: Ingen data sendes over  |  |  |  |
|            | RS485                            |  |  |  |
| 485RT      | Blinker: Modtager data fra       |  |  |  |
|            | RS485                            |  |  |  |
|            | Slukket: ingen data modtsages    |  |  |  |
|            | fra RS485                        |  |  |  |

Figur 4 Lysdiode funktioner

#### **Opsætning af SC.GH.01**

Som standard er SC.HG.01 sat op til DHCP som betyder at den står og venter på en IP adresse fra routeren. SC.GH.01 anvender som standard den nævnte konfiguration nedenfor på sin RS485 kanal:

- 9600 baud
- 8 bits
- 1 stopbit
- ingen paritet

hvis ikke denne opsætning passer til den enheder der skal kommunikeres med og det ikke er muligt at opsætte enheden til denne indstilling kan boksen SC.GH.01 via dens webinterface.

Som standard er boksen opsæt til at oprette forbindelse til Sunsystem's overvågnings løsning. Hvis ikke den skal oprette forbindelse til dette system skal "Remote Server Addr" i boksens web interface ændres. "Remote Server Addr" kan findes på Rs485 siden i boksens webinterface følg guiden "Opsætning af SC.GH.01" nedenfor, for at tilgå boksens webinterface.

- Boksen tilsluttes Lan netværket og tilsluttes strøm.
- Tilslut din egen pc til samme netværk som boksen er tilsluttet.
- Hent og installere programmet "Advanced ip scanner" fra nettet.
  - <u>https://www.advanced-ip-scan-</u> <u>ner.com/</u>
- Start "Advanced ip scanner" der skulle nu åbne et program vist på Figur 4
- Tryk på knap 1 vist på Figur 5
- Tryk på knap 2 vist på Figur 5
  - Der udføres nu en søgning af enheder tilsluttet på netværket, dette tager typisk 1-2 minutter.
- Tryk på Knap 3 vist på Figur 5 for at sorter de fundet enheders producent "Manufacturer" i alfabetisk rækkefølge.
- Rul ned til producenten "Jinan USR IOT Technology" vist i den markeret firkant på Figur 6
  - På Figur 6 kan der ses i den markeret firkant 4 enheder fra Jinan USR IOT Technology, kig på ikonet til

- venstre. Dem der er grå er offline og dem der er blå er online.
- På nedenfor kan der ses at kun den nederst enhed er online med en ipadresse: 10.9.170.159.
- Vælg den boks som skal opsættes og indtast dens ip-adresse i en internet browser f.eks. Internet Explorer, Microsoft Edge eller Google Chrome.
  - Der skulle nu komme en pop-up der kræver et login.
    - Brugernavn: admin
    - Password: admin
- Efter login skulle der nu komme en side fra vist på Figur 7
- Tryk i menuen til venstre på RS485
- Der bliver nu vist en side som på Figur 8.
  - Her kan der nu indtastes den ønskede opsætning af RS485 kanalen.
- Afslut ved at trykke på knappen "Save" nederst på siden.
- Der bliver nu vist en ny side hvor boksen kan genstartes tryk på knappen "Restart Module" herefter vil der komme en pop-up hvor man skal bekræfte man ønsker at genstarte vist på Figur 9.

Når boksen har genstartet, er de nye indstillinger trådt i kraft.

| Scan []           | ngs View Help |    |                         |                         |          |    |
|-------------------|---------------|----|-------------------------|-------------------------|----------|----|
| 0.9.170.1-254     |               |    | Example: 192.168.0.1-10 | 0, 192.168.0.200 🗸 Sear | ch       | \$ |
| Results Favorites |               |    |                         |                         |          |    |
| tatus Name        | 2             | IP | Manufacturer            | MAC address             | Comments |    |
|                   |               |    |                         |                         |          |    |
|                   |               |    |                         |                         |          |    |
|                   |               |    |                         |                         |          |    |
|                   |               |    |                         |                         |          |    |
|                   |               |    |                         |                         |          |    |
|                   |               |    |                         |                         |          |    |
|                   |               |    |                         |                         |          |    |
|                   |               |    |                         |                         |          |    |

Figur 5 Advanced ip scanner

| e Actio | ons Settings | View Help |          |                         |                         |          |  |
|---------|--------------|-----------|----------|-------------------------|-------------------------|----------|--|
| Sca     | n 11 🔳       |           | ==<br>== |                         |                         |          |  |
| 9.170.1 | -254         |           |          | Example: 192.168.0.1-10 | 0, 192.168.0.200 🗸 Sear | rch      |  |
| esulis  | Favorites    |           |          |                         |                         |          |  |
| atu     | Name         |           | IP       | Manufacturer            | MAC address             | Comments |  |
|         |              |           |          | Knan 3                  |                         |          |  |
| nap 2   |              | Knap 1    |          | indep o                 |                         |          |  |
| nap 2   |              | Knap 1    |          | tatap o                 |                         |          |  |
| (nap 2  |              | Knap 1    |          |                         |                         |          |  |
| Knap 2  |              | Knap 1    |          |                         |                         |          |  |
| Knap 2  |              | Knap 1    |          | map 2                   |                         |          |  |
| Knap 2  |              | Knap 1    |          |                         |                         |          |  |

## Figur 6 Søg IP adresser

| C Advan    | ced IP Scanner     |              |                                |                    | - I     | _ × |
|------------|--------------------|--------------|--------------------------------|--------------------|---------|-----|
| Sca        | n II II II II II I |              |                                |                    |         |     |
| 10.9.170.1 | -254               |              | Example: 192.168.0.1-100, 192. | 168.0.200 ~ Search |         | Q   |
| Results    | Favorites          |              |                                |                    |         |     |
| Status     | Name               | IP           | Manufacturer                   | MAC address        | Comment | s ^ |
| <b></b>    | JanF-PC            | 10.9.170.167 | Hewlett Packard                | 28:80:23:02:D8:D6  |         |     |
|            | KIM-8570w          | 10.9.170.172 | Intel Corporate                | 60:67:20:C1:E2:50  |         |     |
|            | 10.9.170.166       | 10.9.170.166 | Intel Corporate                | AC:78:A1:58:22:2D  |         |     |
|            | 10.9.170.170       | 10.9.170.170 | Jinan USR IOT Technolog        | D8:B0:4C:EE:A1:44  |         |     |
|            | 10.9.170.160       | 10.9.170.160 | Jinan USR IOT Technolog        | D8:80:4C:DC:AB:2A  |         |     |
|            | 10.9.170.173       | 10.9.170.173 | Jinan USR IOT Technolog        | D8:80:4C:DC:AC:8A  |         |     |
| > 💻        | 10.9.170.159       | 10.9.170.159 | Jinan USR IOT Technolog        | D8:80:4C:EE:A1:21  |         |     |
| > 💻        | KMBT6C17AC         | 10.9.170.137 | KONICA MINOLTA HOLDI           | 00:20:6B:6C:17:AC  |         | _   |
|            | JanF-PC            | 10.9.170.142 | Microchip Technology Inc.      | D8:80:39:46:14:E9  |         |     |
|            | 10.9.170.155       | 10.9.170.155 | Microchip Technology Inc.      | D8:80:39:46:15:5C  |         |     |
|            | 10.9.170.165       | 10.9.170.165 | Microchip Technology Inc.      | D8:80:39:46:0B:D1  |         | ~   |
| <          |                    |              |                                |                    |         | >   |

## Figur 7 Søgning efter producent

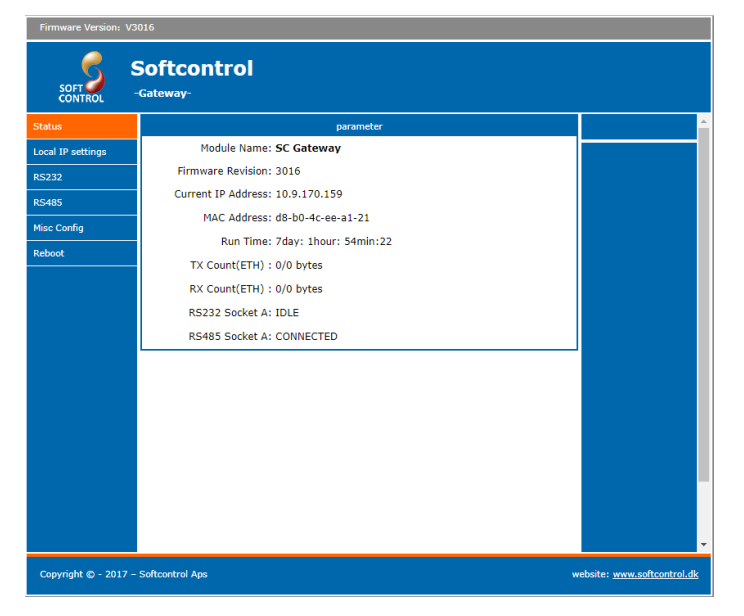

Figur 8 Administrator vindue

| Firmware Version: V3 | 016                            |                                                |                             |
|----------------------|--------------------------------|------------------------------------------------|-----------------------------|
| SOFT S               | Softcontrol<br>Gateway-        |                                                |                             |
| Status               | Baud Rate:                     | 9600 bps(600~230400)bps                        | *                           |
| Local IP settings    | Data Size:                     | 8 v bit                                        |                             |
| R5232                | Parity:                        | None •                                         |                             |
| 00.005               | Stop Bits:                     | 1 v bit                                        |                             |
| R5485                | Flow Control:                  | None 🔻                                         |                             |
| Misc Config          | UART Packet Time:              | 0(0~255)ms                                     |                             |
| Reboot               | UART Packet Length:            | 0 (0~1460)chars                                |                             |
|                      | Sync Baudrate(RF2217 Similar): | •                                              |                             |
|                      | Enable Uart Heartbeat Packet:  |                                                |                             |
|                      | Socket A                       | Parameters                                     |                             |
|                      | Work Mode:                     | TCP Client V None V                            |                             |
|                      | Remote Server Addr:            | softcontrolsundata.cloudapp.net [13.79.37.211] |                             |
|                      | Local/Remote Port Number:      | 11413 (1~65535)                                |                             |
|                      | Timeout Reconnection :         | 86400 (1~99999)s                               |                             |
|                      | PRINT:                         |                                                |                             |
|                      | ModbusTCP Poll:                | Poll Timeout : 200 (200~9999) ms               |                             |
|                      | Enable Net Heartbeat Packet:   |                                                |                             |
|                      | Registry Type:                 | MAC As Register   Location Connect With        |                             |
|                      |                                | Save Cancel                                    | -                           |
| Copyright © - 2017 – | Softcontrol Aps                | v                                              | vebsite: www.softcontrol.dk |

## Figur 9 RS485 opsætning

| Firmware Version: V3 | 016              | 9 170 159 siger             |                    |                |           |                          |            |
|----------------------|------------------|-----------------------------|--------------------|----------------|-----------|--------------------------|------------|
| SOFT                 | Softc<br>Gateway | is will Restart the module, | are you sure to do | this?          | uller     |                          |            |
| Status               |                  |                             | Reboot/Reset       |                |           |                          | <b>^</b>   |
| Local IP settings    |                  | Restart Module              |                    | Restart Module | ]         |                          |            |
| R5232                |                  |                             |                    |                |           |                          |            |
| RS485                |                  |                             |                    |                |           |                          |            |
| Misc Config          |                  |                             |                    |                |           |                          |            |
| Reboot               |                  |                             |                    |                |           |                          |            |
|                      |                  |                             |                    |                |           |                          |            |
|                      |                  |                             |                    |                |           |                          |            |
|                      |                  |                             |                    |                |           |                          |            |
|                      |                  |                             |                    |                |           |                          |            |
|                      |                  |                             |                    |                |           |                          |            |
|                      |                  |                             |                    |                |           |                          |            |
|                      |                  |                             |                    |                |           |                          |            |
|                      |                  |                             |                    |                |           |                          |            |
|                      |                  |                             |                    |                |           |                          |            |
|                      |                  |                             |                    |                |           |                          |            |
| annish a sata        | C-0              |                             |                    |                |           | - L-1                    | т.<br>Л.   |
| Copyright © - 2017 - | Softcontrol Aps  |                             |                    |                | · · · · · | ebsite: www.softcontrol. | <u>818</u> |

## Figur 10 Efter genstart